## KE2 Low Temp + Defrost

## **Controller Navigation & Menus**

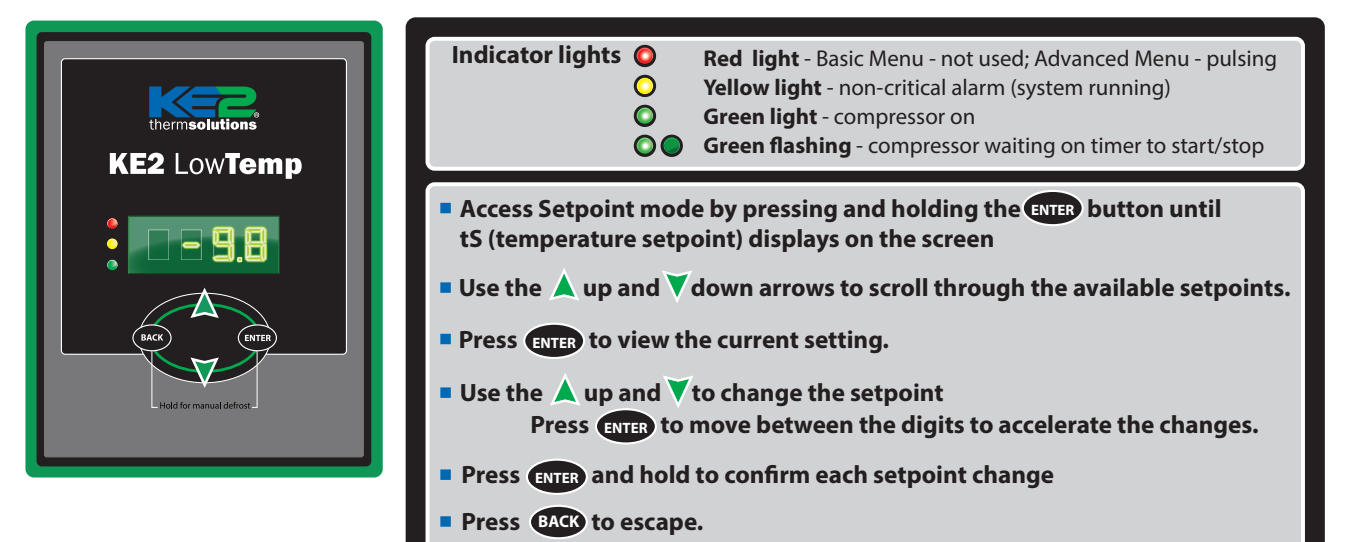

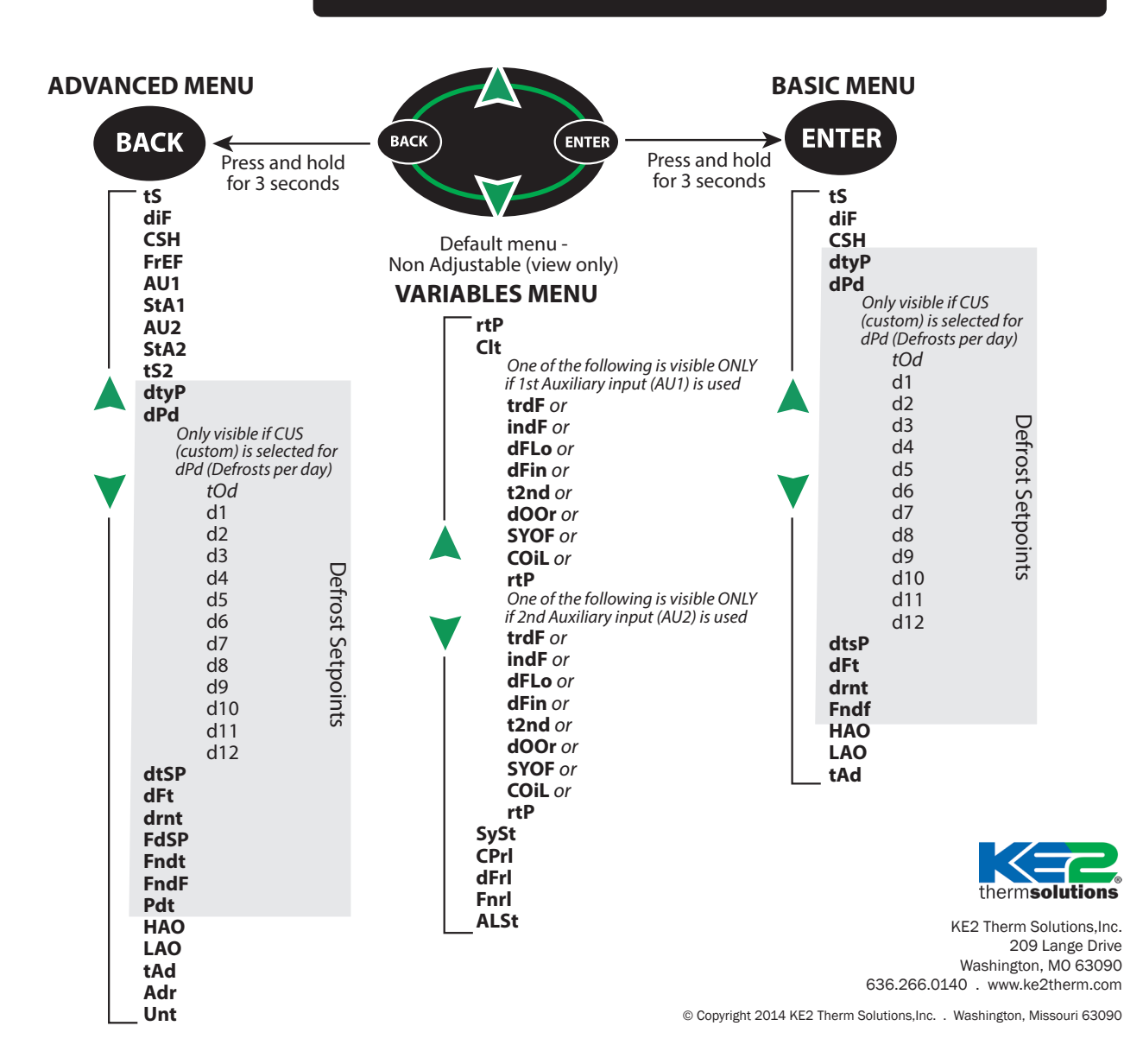